# HTTP 403 Forbidden

| 🥹 403 Forbidden - Mozilla Firefox |      |      |         |           |       |                                        |  |  |  |
|-----------------------------------|------|------|---------|-----------|-------|----------------------------------------|--|--|--|
| Elle                              | Edit | View | History | Bookmarks | Tools | Help                                   |  |  |  |
| <                                 |      | - /  | C       | × a       |       | http://users.metropolia.fi/~mikkoim/   |  |  |  |
| 0                                 | MA   | news | 🤇 ovi   | N КВ V    | Vx 🤇  | TUBE 📋 amme 📄 hd 🦲 NW 📄 cam 📄 PWR 🜋 RR |  |  |  |

## Forbidden

You don't have permission to access /~mikkoim/index.html on this server.

Apache Server at users.metropolia.fi Port 80

Virheilmoitus HTTP 403 "Forbidden" kotisivua katsottaessa johtuu tiedostojärjestelmän oikeuksista. Vaikka oletuksena kaikilla muilla pitäisi olla lukuoikeus public\_html \-hakemistoon luomiisi hakemistoihin ja tiedostoihin oikeuksissa voi olla vikaa riippuen siitä koska tiedostot on kotihakemistoon luotu.

Jotta sivut näkyvät oikeudet pitää muuttaa niin että muilla käyttäjillä on oikeus lukea tiedostoja ja hakemistoja.

Voit muokata oikeuksia joko Windows-työasemista tai Linux-ympäristössä. Oikein tehtynä Windows-ympäristössä tehdyt asetukset vaikuttavat myös uusiin public\_html-hakemistoon luomiisi tiedostoihin sekä Windows-ympäristössä että Linux-shellissä.

Mikäli asetat oikeudet Linux-ympäristössä sinun pitää itse asettaa ne kohdalleen aina kun luot uusia tiedostoja.

#### Oikeuksien muuttaminen Linux-shellissä

Seuraavan voi tehdä Metropolian Windows koneilta putty-ohjelmalla.

1. Ota ssh-yhteys shell.metropolia.fi -palvelimelle ja aja seuraavat komennot:

find ~/public\_html -type d -exec chmod 755 {} \; find ~/public\_html -type f -exec chmod 644 {} \;

 Joskus kotisivujen näkymättömyys voi johtua myös siitä, että kansioista puuttuu ulkopuolisilta (others) execute-oikeus eli x. Execute-oikeus tulee antaa public\_html-hakemiston lisäksi myös omaan kotihakemistoon:

chmod o+x ~ chmod o+x ~/public\_html

Näiden toimien jälkeen kotisivujen sisältö pitäisi olla jälleen selattavissa.

#### Oikeuksien muuttaminen Windows-työasemalla

Vanha tapa oikeuksien antamisesta tiedostohallinnan kautta ei enää toimi. Ohjeessa käytetään WinSCP ohjelmaa oikeuksien muokkaamiseen. WinSCP löytyy kaikista Metropolian windows-koneista.

| 🌆 Login                                                                                                    |                                                                                                    |                                                                                                    |                          |                                                                                                    |                                                                                                    |                                                                                                    | _                                                                                                    |                                                                                                    | 2    |
|----------------------------------------------------------------------------------------------------|----------------------------------------------------------------------------------------------------|----------------------------------------------------------------------------------------------------|--------------------------|----------------------------------------------------------------------------------------------------|----------------------------------------------------------------------------------------------------|----------------------------------------------------------------------------------------------------|----------------------------------------------------------------------------------------------------|----------------------------------------------------------------------------------------------------|------|
| - New Cite                                                                                                    |                                                                                                    |                                                                                                    | Session                  | n                                                                                                    |                                                                                                    |                                                                                                    |                                                                                                    |                                                                                                    |      |
| I New Site                                                                                                    |                                                                                                    |                                                                                                    | 00000                    |                                                                                                    |                                                                                                    |                                                                                                    |                                                                                                    |                                                                                                    |      |
| 🖵 shell.metropolia.fi                                                                                                    |                                                                                                    |                                                                                                    | <u>File pr</u>           | rotocol:                                                                                                    |                                                                                                    |                                                                                                    |                                                                                                    |                                                                                                    |      |
|                                                                                                    |                                                                                                    |                                                                                                    | SCP                      |                                                                                                    |                                                                                                    |                                                                                                    |                                                                                                    |                                                                                                    |      |
|                                                                                                    |                                                                                                    |                                                                                                    | Host                     | name:                                                                                                    |                                                                                                    |                                                                                                    | Р                                                                                                    | ort numbe                                                                                                    | er:  |
|                                                                                                    |                                                                                                    |                                                                                                    | shell.                   | shell.metropolia.fi                                                                                                    |                                                                                                    |                                                                                                    | i                                                                                                    |                                                                                                    | 22   |
|                                                                                                    |                                                                                                    |                                                                                                    |                          |                                                                                                    |                                                                                                    |                                                                                                    |                                                                                                    |                                                                                                    |      |
|                                                                                                    |                                                                                                    |                                                                                                    | <u>U</u> ser r           | User name:                                                                                                    |                                                                                                    |                                                                                                    | Password:                                                                                                    |                                                                                                    |      |
|                                                                                                    |                                                                                                    |                                                                                                    |                          |                                                                                                    |                                                                                                    |                                                                                                    |                                                                                                    |                                                                                                    |      |
|                                                                                                    |                                                                                                    |                                                                                                    |                          | Edit                                                                                                    |                                                                                                    |                                                                                                    | Ad                                                                                                    | vanced                                                                                                    |      |
|                                                                                                    |                                                                                                    |                                                                                                    |                          |                                                                                                    |                                                                                                    |                                                                                                    | 112                                                                                                    | -                                                                                                    |      |
|                                                                                                    |                                                                                                    |                                                                                                    |                          |                                                                                                    | · L                                                                                                    |                                                                                                    |                                                                                                    |                                                                                                    |      |
| Loois                                                                                                    | •                                                                                                    | <u>M</u> anage                                                                                                    | ×                        | - Li                                                                                                    | ogin  ▼                                                                                                    | C                                                                                                    | ose                                                                                                    | He                                                                                                    | elp. |
|                                                                                                    |                                                                                                    |                                                                                                    |                          |                                                                                                    |                                                                                                    |                                                                                                    |                                                                                                    |                                                                                                    |      |
| alitse <b>public_h</b>                                                                                                    | tml-kansio                                                                                                    | ja avaa sen                                                                                                    | Properties               |                                                                                                    |                                                                                                    |                                                                                                    |                                                                                                    |                                                                                                    |      |
| alitse public_h                                                                                                    | tml-kansio                                                                                                    | ja avaa sen                                                                                                    | Properties               |                                                                                                    |                                                                                                    |                                                                                                    |                                                                                                    | -                                                                                                    |      |
| alitSe public_h<br>markom - shell.metropolia.fi - \<br>.ocal Mark Files Commands S<br>₩ 🚝 📮 Synchronize 関 ₽                                                                                                    | WinSCP<br>ession Options Remote                                                                                                    | ja avaa sen<br>Help                                                                                                    | Properties               | <i>@</i> .                                                                                                    |                                                                                                    |                                                                                                    |                                                                                                    | -                                                                                                    |      |
| alitse public_h<br>markom - shell.metropolia.fi - \<br>ocal Mark Files Commands S<br>E 2                                                                                                    | MinSCP<br>winSCP<br>ession Options Remote<br>a a a a a a a a a a a a a a a a a a a                                                                                                     | ja avaa sen<br>Help<br>• Transfer Settings Dr                                                                                                    | Properties               | <b>g</b> .                                                                                                    |                                                                                                    |                                                                                                    |                                                                                                    | -                                                                                                    |      |
| alitse public_h<br>markom - shell.metropolia.fi - \<br>ocal Mark Files Commands S<br>E E \$\$ ynchronize \$\$ \$\$<br>shell.metropolia.fi \$\$ \$\$ \$\$ \$\$<br>My documents \$\$ \$\$ \$\$ \$\$ \$\$ \$\$ \$\$ \$\$ \$\$ \$\$ \$\$ \$\$ \$\$                                                                                                    | Itml-kansio       winsCP       ession Options Remote       Image: Image and Image and Image a                                                                                                    | ja avaa sen<br>Help<br>• Transfer Settings Dr                                                                                                    | Properties               | 😴 -                                                                                                    | ▼ ↓ + + + +                                                                                                    | e z 🏠                                                                                                    | Find Files                                                                                                    | -<br>%                                                                                                    |      |
| alitse public_h<br>arkom - shell.metropolia.fi - \<br>ccal Mark Files Commands S<br>Se Synchronize B P<br>shell.metropolia.fi P New Sc<br>My documents - C P<br>Upload - P Edit - X C<br>Uterst.admin-markom\Docume                                                                                                    | MinSCP<br>ession Options Remote<br>ession<br>↓ ↓ ↓ ↓ ↓ ↓ ↓ ↓ ↓ ↓ ↓ ↓ ↓ ↓ ↓ ↓ ↓ ↓ ↓                                                                                                     | ja avaa sen<br>Help<br>• Transfer Settings Do<br>• • • • •                                                                                                    | Properties               | ♥ -                                                                                                    | 🔽 💽 - 🔶 -<br>lit - 🗙 🛃 🕞 Pr                                                                                                    | pperties                                                                                                    | € Find Files                                                                                                    | -                                                                                                    |      |
| alitse public_h<br>maxion - shell-metropolish -1<br>cost Mark Files Commands S<br>S S S S S S S S S S S S S S S S S S                                                                                                     | Atml-kansio<br>WinSCP<br>ession Options Remote                                                                                                    | ja avaa sen<br>Help<br>- Transfer Settings Dr<br>- Re-<br>- Re-<br>- | Properties<br>etault • [ |                                                                                                    | Image: Characterized Size         Characterized Characterized Chara                                                                                                    | ged<br>117 12.03.10<br>2013 11.03.30                                                                                                    | Rights                                                                                                    | Cowner<br>root<br>markom                                                                                                    |      |
| alitse public_h<br>maxion - shell-metropolia f-1<br>cocal Mark Files Commands S<br>S heli-metropolia file (Normands<br>My document<br>J heli-metropolia file (Normands<br>My document<br>J heli-metropolia file (Normands)<br>My document<br>J heli-metropolia file (Normands)<br>My document<br>My Received Files                                                                                                    | termI-kansio<br>WinSCP<br>ession Options Remote<br>ession<br>Properties<br>Size Type<br>File folder<br>File folder                                                                                                    | ja avaa sen<br>Help<br>Transfer Settings Du<br>Changed<br>14.32017 11.53.50<br>4.42017 12.13.03                                                                                                    | Properties               |                                                                                                    | Image: Size         Char           Size         Char           12.2         21.10                                                                                                    | Image: Second Second                                                                                                    | Rights                                                                                                    | Owner<br>root<br>markom<br>markom<br>markom                                                                                                    |      |
| alitse public_h<br>maxion - shell-metropolia.fi<br>i shell-metropolia.fi<br>i shell-metropolia.fi                                    | Herni-kansio<br>WinSCP<br>Session Options Remote<br>Properties Session<br>Properties Session<br>State<br>Properties Session<br>Properties Session<br>Properties Session<br>Properties Session<br>Properties Session<br>Print directory<br>File folder                                                                                                    | ja avaa sen<br>Help<br>Transfe Settings Du<br>Transfe Settings Du<br>Transfe S                                                                                                    | Properties               |                                                                                                    | Image: Char         Mage: Char           Size         Char           Size         Char           13.2         7.2           21.1(13.12)         25.1(13.12)                                                                                                    | i 💼 🕞 🏠 😭<br>iged<br>17 12.03.10<br>2013 14.33.41<br>2.016 8.08.16<br>2.0219.93.40                                                                                                    | Find Files         Find Files           Image: Image: Im                                    | Cowner<br>root<br>markom<br>markom<br>markom<br>markom                                                                                                    |      |
| alitse publich<br>ir mators - shell metropolaf. I<br>cal Mark File commands S<br>i hell metropolaf. I works<br>works - shell metropolaf.<br>i hell metropolaf. I works<br>wy document<br>Wy document<br>Custom Office Templ.<br>My Received Files                                                                                                    | Hermi-kansio                                                                                                    | ja avaa sen<br>Hep<br>Tranfe Settings D<br>Tranfe Settings D<br>Tranfe Setting D<br>Tranfe Setting D<br>Tranfe Settings                                                                                                    | Properties               |                                                                                                    | Image: Size         Char           Size         Char           442         132           722         21.10           131         25.10           611         112                                                                                                    | en 2 2 2 2 2 2 2 2 2 2 2 2 2 2 2 2 2 2 2                                                                                                    | Image: Second second second  | Couner<br>root<br>markom<br>markom<br>markom<br>markom<br>markom<br>markom                                                                                                    |      |
| alitse public_h                                                                                                    | AtmI-kansio<br>WinSCP<br>Ession Options Remote<br>P Control (Control (Contro) (Contr                                                                                                    | ja avaa sen<br>Help<br>Tranfer Settings D<br>Tranfer Settings D<br>Tranfer Setings D<br>Tranfer Settings D<br>Tranfer Settings D<br>Tranfer Settings                                                                                                    | Properties               | -     -     markom     -     -     markom     -     markom     -     -     -     -     -     -     -     -     -     -     -     -     -     -     -     -     -     -     -     -     -     -     -     -     -     -     -     -     -     -     -     -     -     -     -     -     -     -     -     -     -     -     -     -     -     -     -     -     -     -     -     -     -     -     -     -     -     -     -     -     -     -     -     -     -     -     -     -     -     -     -     -     -     -     -     -     -     -     -     -     -     -     -     -     -     -      | Image: Characteristic Characteristic Charac                                                                                                    | i can i can                                                                                                    | Image: Constraint of the second second sec | Comer root markom markom marko                                                                                                    |      |
| alitse public_h<br>maken - shell-metropolish -1<br>ar maken - shell-metropolish -1<br>ar Mark File Commands -<br>My documents -<br>My documents -<br>My documents -<br>My documents -<br>My documents -<br>My documents -<br>Custom Office Templ<br>My Received Files                                                                                                    | termi-kansio<br>WinSCP<br>Session Options Remote<br>Constraint<br>Constraint<br>Sine Type<br>Filefolder<br>Filefolder                                                                                                    | Ja avaa sen<br>Hee<br>Transfer Settings Dr<br>Transfer Settings Dr<br>Changed<br>H4.2007 11.53.00<br>H4.2007 11.53.00<br>H4.2007 12.15.03                                                                                                    | Properties               |                                                                                                    | Image: Control of the second second secon                                                                                                    | Image         Image         Image           ged         Image         Image         Image           1011         14.33.41         111         10.33.00           2011         9.07.41         2016         8.36.41           2012         9.33.40         2012         9.33.40           2012         9.33.40         2012         9.33.40           2012         9.33.40         2012         9.33.40           2012         9.33.40         2012         9.35.40           2013         9.03.40         2012         19.26.41           2012         9.33.40         2012         19.26.41           2012         9.33.40         2012         19.26.41           2012         9.33.40         2012         19.27.41           2012         9.33.40         2012         19.27.41                                                                                                    | P         Ce.         Find Files           Rights         V           Note         V           Note         V           Note         Note           Note         Note           Note         Note           Note         Note           Note         Note           Note         Note                                                                                                    | Conner<br>root<br>markom<br>markom<br>markom<br>markom<br>markom<br>markom<br>markom<br>markom<br>markom<br>markom                                                                                                    |      |
| alitse public_h<br>markom - shell-metropolia.1<br>and Mark Files Commands S<br>Methods in the source of the source of th                                                                                                    | Herni-kansio<br>WinSCP<br>Session Options Remote<br>Control Control Control<br>Control Control Control<br>Control Control Control<br>Control Control Control<br>Control Control Control<br>Control Control Control<br>Control Control Control Control<br>Control Control Control<br>Control Control Control Control<br>Control Control Control Control<br>Control Control Control Control<br>Control Control Control Control Control<br>Control Control Control Control Control Control<br>Control Control Control Control Control Control<br>Control Control Control Control Control Control Control Control<br>Control Control Con                                                                                                    | ja avaa sen<br>Help<br>Transfer Setting: Du<br>Transfer Setting: Du<br>Setting: Du<br>Lagori 1153.59<br>143.2017 1153.59<br>143.2017 1153.59                                                                                                    | Properties<br>etault     | Source of the second of the second of   | ▼         ◆         ◆         ●           Size         Char         32.3         7.22         2.10.1           13.1         3.51         5.51         6.05         5.51           Size         Char         3.52         2.10.1         3.51         5.51           Size         Char         3.52         2.10.1         3.51         5.51         5.51         5.51         5.51         5.51         5.51         5.51         5.51         5.51         5.51         5.51         5.51         5.51         5.51         5.51         5.51         5.51         5.51         5.51         5.51         5.51         5.51         5.51         5.51         5.51         5.51         5.51         5.51         5.51         5.51         5.51         5.51         5.51         5.51         5.51         5.51         5.51         5.51         5.51         5.51         5.51         5.51         5.51         5.51         5.51         5.51         5.51         5.51         5.51         5.51         5.51         5.51         5.51         5.51         5.51         5.51         5.51         5.51         5.51         5.51         5.51         5.51         5.51         5.51                                                                                                    | Image: Control of the second second                                                                                                    | Rights           Not           Not                                                                                                    | Covner<br>root<br>markom<br>markom<br>markom<br>markom<br>markom<br>markom<br>markom<br>markom<br>markom<br>markom                                                                                                    |      |
| alitse public_h<br>makow - shell-retropolish -1<br>cost Mark Files Commands S<br>Selection - Selection - Selection<br>My documents - Selection - Selection<br>My documents - Selection - Selection<br>(Users ladmin-markow) Document<br>me<br>Coutom Office Templ<br>My Received Files                                                                                                    | AtmI-kansio<br>WinSCP<br>Session Options Remote<br>Popentis Sine<br>Propentis Size<br>Parent directory<br>File folder                                                                                                    | ja avaa sen<br>Help<br>Tander Settingr Du<br>Tander Settingr Du<br>Page 1<br>14.2017 11.35.09<br>44.2017 12.15.03                                                                                                    | erault • 1               |                                                                                                    | Image: Size Char         4.2           Size Char         4.2           13.1         3.1           Size Char         2.1           13.1         3.1           Size Size Char         2.1           Size Size Size Size Size Size Size Size                                                                                                    | Image         Image           ged         Image         Image           1717.203.10         Image         Image           2013.9.07.11         Image         Image           2014.9.07.11         Image         Image           2015.9.07.11         Image         Image           2017.12.03.10         Image         Image           2018.80.86         Image         Image           2019.12.23.26         Image         Image           31012.13.02         Image         Image           31312.22.20         Image         Image           3177.45.04         Image         Image                                                                                                    | Pind Files           Rights           Notr-vr-X           Notr-vr-X           N                                                                                                    | Owner<br>root<br>markom<br>markom<br>markom<br>markom<br>markom<br>markom<br>markom<br>markom<br>markom<br>markom<br>markom<br>markom                                                                                                    |      |
| alitse public h                                                                                                    | AtmI-kansio<br>WinSCP<br>Ession Options Remote<br>Participation<br>Properties Participation<br>Participation<br>State<br>File folder                                                                                                    | ja avaa sen<br>Help<br>Transfe Settings Du<br>Changed<br>143.2017 1153.50<br>44.2017 12.15.63                                                                                                    | Properties               |                                                                                                    | Image: Size Chart           Size Chart           442           522 Chart           1313           2316           515           516           516           517           518           518           52           52           53           54           52           53           52           54           54           55           56           76           72           73           74           75           75           76           76           77           78           79           71           71           72           73           74           75           75           76           76           77           78           78           78           78           78           78           78                                                                                                    | Image         Image         Image           aged         Image         Image           171712.03.10         10314.33.41         Image           101103.300         20119.07.11         Image           20119.07.11         2016.8.8.16         2012.9.33.40           201219.33.42         2012.9.33.42         2012.9.33.42           1110.2005 000.004.007         13.22.20         2017.7.45.04           2017.7.45.04         2017.7.45.04         2017.7.45.04                                                                                                    | Image: Constraint of the second second sec | Conner<br>root<br>markom<br>markom<br>markom<br>markom<br>markom<br>markom<br>markom<br>markom<br>markom<br>markom<br>markom<br>markom<br>markom                                                                                                    |      |
| alitse public_h<br>maken - shell.metropiaf.<br>and Mark File commands S<br>My documents<br>Utersyndromin-marken/Document<br>Coston Office Templ<br>My Received Files                                                                                                    | AtmI-kansio<br>WinSCP<br>Session Options Remote                                                                                                    | Ja avaa sen<br>Hee<br>Transfer Setting: Dr<br>Transfer Setting: Dr<br>Transfer Setti                                                                                                    | erault • 1               |                                                                                                    | Image: Size         Characterization           Size         Characterization                                                                                                    | ged<br>171 12.03.10<br>2013 14.33.41<br>2013 14.33.40<br>2013 14.33.40<br>2013 14.33.40<br>2013 14.33.40<br>2013 14.33.40<br>2013 14.33.40<br>2013 14.33.40<br>2013 14.33.40<br>2013 15.25.21<br>2013 14.34.43<br>2013 11.04.72.45.44<br>2013 11.17.28<br>2004 11.10.57.26                                                                                                    | P         C         Find Files           P         C         Files           Notron 7-X         P           Notron 7-X         P                                                                                                    | Conner<br>root<br>norkom<br>markom<br>markom<br>markom<br>markom<br>markom<br>markom<br>markom<br>markom<br>markom<br>markom<br>markom<br>markom<br>markom<br>markom                                                                                                    |      |
| alitse public_h<br>I matom - hell-metropolia (-)<br>a matom - hell-metropolia (-)<br>I del Mate File Commands S<br>My documents - I (-)<br>My documents - I (-)<br>My documents - I (-)<br>(Userstadmin-markom\Documen<br>ame<br>Custom Office TempL.<br>My Received Files                                                                                                    | AtmI-kansio<br>WinSCP<br>Ession Option: Remote                                                                                                    | Ja avaa sen<br>Help<br>Transfer Settings: Du<br>Transfer Settings: Du<br>Dunged<br>H422017 1153.50<br>H422017 1153.50<br>H422017 1215.03                                                                                                    | erault • 1               |                                                                                                    | Image: Size         Characterization           Size         Characterization           Size         Size           Size         Size           Size         Size           Size         Size           Size         Size           Size         Size           Size         Size           Size         Size           Size         Size           Size         S                                                                                                    | Image         Image         Image <th< td=""><td>Rights           Not-size           Not-size</td><td>Conner<br/>root<br/>markom<br/>markom<br/>mark</td><td></td></th<> | Rights           Not-size           Not-size                                                                                                    | Conner<br>root<br>markom<br>markom<br>mark |      |
| alitse public_h<br>maken - skellmetropolish-1<br>ar maken - skellmetropolish-1<br>ar Maken - skellmetropolish<br>My documents -<br>My documents -<br>My documents -<br>My documents -<br>My documents -<br>Caston Office Templ<br>My Received Files                                                                                                    | AtmI-kansio<br>WinSCP<br>Ession Options Remote<br>Propentes Size<br>File folder<br>File folder                                                                                                    | Ja avaa sen<br>Help<br>Transfer Setting: Du<br>Transfer Setting: Du<br>Page 1<br>12007 113300<br>1432017 113300<br>1432017 113300<br>1432017 113300                                                                                                    | erault •                 |                                                                                                    | Image: Size         Char           Size         Char           Size         Char           Size         Char           Size         Char           Size         Size           Size         Size <td< td=""><td>Image         Image         Image           gred         Image         Image         Image           17112.03.10         101314.33.41         11110.33.00         12019.07.11         12016.80.81.65         12012.93.34.00         12012.93.34.00         12012.82.61.31         3000510.05.49         13112.28.26.13         3000510.05.49         13112.72.40.2017.72.40.2017.72.40.2017.72.40.2017.72.40.2013.13.73         20013.13.72.80.2031.33.73.80         20014.14.33.38         200414.33.38         200414.33.38         200414.33.38         200414.33.38         200414.33.38         200414.33.38         200414.33.38         200414.33.38         200414.33.38         200414.33.38         200414.33.38         200414.33.38         200414.33.38         200414.33.38         200414.33.38         200414.33.38         200414.33.38         200414.33.38         200414.33.38         200414.33.38         200414.33.38         200414.33.38         200414.33.38         200414.33.38         200414.33.38         200414.33.38         200414.33.38         200414.33.38         200414.33.38         200414.33.38         200414.33.38         200414.33.38         200414.33.38         200414.33.38         200414.33.38         200414.33.38         200414.33.38         200414.33.38         200414.33.38         200414.33.38         200414.33.38         200414.33.38         200414.33.38         200414.33.38         2004</td><td>Find Files           Rights           Not           Not</td><td>Owner<br/>root<br/>markom<br/>markom<br/>markom<br/>markom<br/>markom<br/>markom<br/>markom<br/>markom<br/>markom<br/>markom<br/>markom<br/>markom<br/>markom</td><td></td></td<> | Image         Image         Image           gred         Image         Image         Image           17112.03.10         101314.33.41         11110.33.00         12019.07.11         12016.80.81.65         12012.93.34.00         12012.93.34.00         12012.82.61.31         3000510.05.49         13112.28.26.13         3000510.05.49         13112.72.40.2017.72.40.2017.72.40.2017.72.40.2017.72.40.2013.13.73         20013.13.72.80.2031.33.73.80         20014.14.33.38         200414.33.38         200414.33.38         200414.33.38         200414.33.38         200414.33.38         200414.33.38         200414.33.38         200414.33.38         200414.33.38         200414.33.38         200414.33.38         200414.33.38         200414.33.38         200414.33.38         200414.33.38         200414.33.38         200414.33.38         200414.33.38         200414.33.38         200414.33.38         200414.33.38         200414.33.38         200414.33.38         200414.33.38         200414.33.38         200414.33.38         200414.33.38         200414.33.38         200414.33.38         200414.33.38         200414.33.38         200414.33.38         200414.33.38         200414.33.38         200414.33.38         200414.33.38         200414.33.38         200414.33.38         200414.33.38         200414.33.38         200414.33.38         200414.33.38         200414.33.38         200414.33.38         2004                                                                                                    | Find Files           Rights           Not           Not                                                                                                    | Owner<br>root<br>markom<br>markom<br>markom<br>markom<br>markom<br>markom<br>markom<br>markom<br>markom<br>markom<br>markom<br>markom<br>markom                                                                                                    |      |
| alitse public h<br>maken - shell metropola fi<br>a maken - shell metropola fi<br>a hell metropola fi<br>y documents<br>y documents<br>Uterstadnin markom/Document<br>me<br>Couten Office TempL.<br>My Received Files                                                                                                    | AtmI-kansio<br>WinSCP<br>Session Options Remote<br>Properties<br>Properties<br>Pr | ja avaa sen<br>Help<br>Tandre Setting: Du<br>Tandre Setting: Du<br>Tandre Setting: Du<br>Tandre Setting: Du<br>Ha22017 1135.50<br>44.2017 12.1503                                                                                                    | erault • 1               |                                                                                                    | Image: Size Chara         2         P           Size Chara         2         P           Size Chara         2         2           13.13         3.13         3.13           Size Chara         2         2.16           Size Chara         2         3.16           Size Chara         2         3.13           Size Chara         3.10         5           Size Size Chara         3.10         5           Size Size Size Size Size Size Size Size                                                                                                    | Image         Image         Image           operties         Image         Image         Image           0171 12.03.10         0101 14.33.40         Image         Image           0101 14.33.40         Image         Image         Image         Image           011 10.03.10         0210 19.07.11         Image         Image                                                                                                    | Pind Files           Pind Files           Pi                                                                                                    | Comer<br>rot<br>markom<br>markom<br>markom<br>markom<br>markom<br>markom<br>markom<br>markom<br>markom<br>markom<br>markom<br>markom<br>markom<br>markom<br>markom<br>markom<br>markom                                                                                                    |      |
| alitse public_h<br>markon - helimetropiafa ()<br>and Mark File commands S<br>the metropiafa ()<br>helimetropiafa ()<br>helimetropiafa () | AtmI-kansio<br>WinSCP<br>Ession Options Remote<br>Sile Options Remote<br>Company of the Course<br>Sile Options State<br>Sile Options State<br>File folder<br>File folder                                                                                                    | ja avaa sen<br>Help<br>Transfe Settings Du<br>Changed<br>143.2017 1153.50<br>44.2017 12.15.03                                                                                                    | erault •                 |                                                                                                    | Image: Size Chart           Size Chart           4.2           7.2           7.2           13.1           2.5           5.5           6.10           5.5           6.10           5.5           6.10           5.5           6.10           5.5           6.10           5.11           6.12           7.2           7.2           7.2           7.2           5.11           7.2           5.11           7.2           7.2           7.2           7.2           7.2           7.2           7.2           7.2           7.3           7.4           7.5           7.5           7.6           7.7           7.8           7.8           7.8           7.8           7.8           7.8           7.9           7.9           7.10           7.10                                                                                                    | Image         Image           gred         Image           17112.03.10         10314.33.41           10113.03.00         20119.07.11           20119.07.11         2016.86.16           201219.33.40         201219.33.40           201218.26.61         2003.44           112.29.20         1110.72.84           20111.04.72.44         200111.04.72.44           200111.04.72.80         200411.03.30           200411.03.30         20041.03.33                                                                                                    | Rights<br>Nor<br>Nor                                                                                                    | Conternation of the second second sec                                                                                                    |      |
| alitse public_h<br>Irrator - shell-metropola fi-1<br>Irrator - shell-metropola fi-1<br>Irrator - shell-metropola fi-1<br>Irrator - shell-metropola fi-1<br>Irrator - shell-metropola fi-1<br>Irrator - shell-metropola fi-1<br>Irrator - shell-metropola fi-1<br>Uterstadmin-markom/Document<br>and<br>Uterstadmin-markom/Document<br>Irrator - shell-metropola fi-1<br>Irrator - shell-metropola fi-1<br>Irrator - shel                                                                                  | AtmI-kansio<br>WinSCP<br>Session Options Remote                                                                                                    | Ja avaa sen<br>Help<br>Transfer Settingt Do<br>Transfer Settingt Do<br>Thalacol 115.50<br>143.2017 115.50<br>143.2017 12.15.63                                                                                                    | Properties               |                                                                                                    | Image: Constraint of the second second se                                                                                                    | Image         Image         Image           ged         Image         Image         Image           171 12.03.10         2013 14.33.41         Image         Image           2013 14.33.41         Image         Image         Image           2013 14.33.41         Image         Image         Image           2013 14.33.41         Image         Image         Image           2013 14.33.41         Image         Image         Image           2013 15.25.21         2013 15.36.41         Image         Image           2012 13.01.30         2013 10.47.24         Image         Image           2013 11.04.72.45         2003 11.04.72.45         Image         Image           2014 11.4.33.38         Image         Image         Image         Image                                                                                                    | P         C         Find Files           P         C         Find Files           P         C         V           P         C         V           P         C                                                                                                    | Conner<br>root<br>norkom<br>markom<br>mark |      |
| alitse public_h<br>maxion - shell-metropolia f-1<br>ar maxion - shell-metropolia f-1<br>ar maxion - shell-metropolia f-1<br>ar hell-metropolia f-1<br>by documents - shell<br>plead - shell f-2<br>Custom Office Templ<br>My Received Files                                                                                                    | AtmI-kansio<br>WinSCP<br>Session Options Remote<br>Propentes Size<br>Friefolder<br>Filefolder                                                                                                    | ja avaa sen<br>Help<br>Transfer Setting: Du<br>Transfer Setting: Du<br>Setting: Du<br>Changed<br>H32017 11:33:00<br>H32017 11:33:00<br>H32017 11:30<br>H32017 11:30<br>H32007 11:30<br>H32017 11:30<br>H32017 11:30<br>H32007 11:30<br>H320                                                                                                    | Properties<br>eault      | -     -     -     -     -     -     -     -     -     -     -     -     -     -     -     -     -     -     -     -     -     -     -     -     -     -     -     -     -     -     -     -     -     -     -     -     -     -     -     -     -     -     -     -     -     -     -     -     -     -     -     -     -     -     -     -     -     -     -     -     -     -     -     -     -     -     -     -     -     -     -     -     -     -     -     -     -     -     -     -     -     -     -     -     -     -     -     -     -     -     -     -     -     -     -     -     -     -     -     -     -     -     -     -     -     -     -     -     -     -     -     -     -     -     -     -     -     -     -     -     -     -     -     -     -     -     -     -     -     -     -     -     -     -     -     -     -     -     -     -     -     -     -     -     -     -     -     -     -     -     -     -     -     -     -     -     -     -     -     -     -     -     -     -     -     -     -     -     -     -     -     -     -     -     -     -     -     -     -     -     -     -     -     -     -     -     -     -     -     -     -     -     -     -     -     -     -     -     -     -     -     -     -     -     -     -     -     -     -     -     -     -     -     -     -     -     -     -     -     -     -     -     -     -     -     -     -     -     -     -     -     -     -     -     -     -     -     -     -     -     -     -     -     -     -     -     -     -     -     -     -     -     -     -     -     -     -     -     -     -     -     -     -     -     -     -     -     -     -     -     -     -     -     -     -     -     -     -     -     -     -     -     -     -     -     -     -     -     -     -     -     -     -     -     -     -     -     -     -     -     -     -     -     -     -     -     -     -     -     -     -     -     -     -     -     -     -     -     -     -     -     -     -     -     -     -     -     -     -     -     -     -     -     -     -     -     -     -     -     -     - | Image: Constraint of the second second sec                                                                                                    | Image         Image         Image           gred         Image         Image         Image           17112.03.10         101314.33.41         11110.33.00         1012115.25.21         101101.30           2012 9.33.40         2012 9.33.40         1012115.25.21         10018.50.49         1012112.82.61         30011.00.31         30011.00.31         30011.00.31         30011.00.31         30011.00.31         30011.00.31         30011.00.32         30011.01.72.42         30011.31.72.84.20         30011.31.72.84.20         30011.31.72.84.20         30011.31.72.84.20         30011.31.72.84.20         30011.31.72.84.20         30011.31.32.38         30011.31.33         30011.31.33         30011.31.33         30011.31.33.38         30011.31.32.38         30011.31.33.38         30011.31.33.38         30011.31.33.38         30011.31.33.38         30011.31.33.38         30011.31.33.38         30011.31.33.38         30011.31.33.38         30011.31.33.38         30011.31.33.38         30011.31.33.38         30011.31.33.38         30011.31.33.38         30011.31.33.38         30011.31.33.38         30011.31.33.38         30011.31.33.38         30011.31.33.38         30011.31.31.33.38         30011.31.31.33.38         30011.31.31.31.31.31.31.31.31.31.31.31.31.3                                                                                                    | Pind Files           Pind Files           Pind Files <tr tr=""> <tr tr=""></tr></tr>                                                                                                    | Owner<br>root<br>markom<br>markom<br>markom<br>markom<br>markom<br>markom<br>markom<br>markom<br>markom<br>markom<br>markom<br>markom<br>markom<br>markom                                                                                                    |      |
|                                                                                                    |                                                                                                    |                                                                                                    |                          |                                                                                                    |                                                                                                    |                                                                                                    |                                                                                                    |                                                                                                    |      |
|                                                                                                    |                                                                                                    |                                                                                                    |                          |                                                                                                    |                                                                                                    |                                                                                                    |                                                                                                    |                                                                                                    |      |
| alitse public h<br>marken - shell metropola fi (-)<br>a marken - shell metropola fi (-)<br>a hell metropola fi (-)<br>shell metropola fi (-)<br>hy document<br>by document<br>Cutarto Office Templ<br>My Received Files                                                                                                    | AtmI-kansio<br>WinSCP<br>Session Options Remote<br>Propentis Size<br>File folder<br>File folder                                                                                                    | ja avaa sen<br>Help<br>Transfer Settingr Du<br>Transfer Settingr Du<br>Transfer Settingr Du<br>Dunged<br>H3,2017 113,500<br>H3,2017 113,500<br>H4,2017 12,15,03                                                                                                    | erault • 1               |                                                                                                    | Image: Size Char         2           Size Char         4.2           4.2         2.1           13.1         2.3           14.2         2.1           15.2         2.1           13.1         2.3           14.2         2.1           15.2         2.1           14.1         2.1           15.2         2.1           15.2         2.1           15.2         2.1           15.2         2.1           15.2         2.1           16.1         3.10           17.2         2.1           18.3         3.10           19.3         13.1           19.4         15.2           19.5         13.1           19.7         19.3           19.7         19.3                                                                                                    | Image         Image         Image           operties         Image         Image         Image           017112.03.10         10131.43.3.4         1011.03.300         12012.9.3.3.4           01012 15.25.21         20012 9.33.40         2012.9.33.40         2012.9.33.40           01012 15.25.21         20017 7.45.04         20017 7.45.04         20017 7.45.04           0011 0.077 7.45.04         20013 1.07.28         20013 1.07.28         20013 1.07.23         20013 1.3.7.38           02004 1.0.0.50         20044 1.0.3.38         20044 1.3.3.38         20044 1.3.3.38         20044 1.3.3.38                                                                                                    | Rights           Nor           Nor                                                                                                    | Conner<br>root<br>markom<br>markom<br>markom<br>markom<br>markom<br>markom<br>markom<br>markom<br>markom<br>markom<br>markom<br>markom<br>markom<br>markom<br>markom<br>markom<br>markom                                                                                                    |      |
| alitse public h                                                                                                    | AtmI-kansio<br>WinSCP<br>Session Options Remote<br>Part directory<br>File folder                                                                                                    | ja avaa sen<br>Help<br>Transfer Setting: Du<br>Transfer Setting: Du<br>Transfer Setting: Du<br>Transfer Setting: Du<br>Ha22017 113:520<br>44.2017 12:15:03                                                                                                    | Properties               |                                                                                                    | Image: Size Chart         22           Image: Size Chart         4.2           Size Chart         3.13           Size Chart         3.13           Size Chart                                                                                                    | Image         Image           operties         Image         Image           017112.03.10         013114.33.41         Image           019114.33.41         1mage         Image           010114.03.00         020121.93.34         Image           0201219.33.40         20121.93.34         Image           02012177.45.04         20111.00.344         Image           020177.45.04         20117.45.04         Image           020177.45.04         2004 11.00.50         Image           020141.03.53         0004 14.33.38         Image                                                                                                    | P         C         Find Files           P         C         File         V           Norr-S-S         Norr-S-S         Norr-S-S           Norr-S-S         Norr-S-S         Norr-S-S           <                                                                                                    | Conner<br>rot<br>rot<br>makom<br>makom<br>makom<br>makom<br>makom<br>makom<br>makom<br>makom<br>makom<br>makom<br>makom<br>makom<br>makom<br>makom<br>makom<br>makom                                                                                                    |      |
| alitse public_h<br>maken-shell-metropiafi-1<br>maken-shell-metropiafi-<br>shell-metropiafi-<br>My document<br>ploted - total in the shell<br>Uterstadnim-maken/Document<br>and<br>Coston Office Tempil-<br>My Received Files                                                                                                    | AtmI-kansio<br>WinSCP<br>Session Options Remote<br>Provide Sesion<br>Session<br>Session<br>Session<br>Session<br>Properties Session<br>File folder<br>File folder                                                                                                    | ja avaa sen<br>Help<br>Transfer Settingt Do<br>Transfer Settingt Do<br>Thalagori 113,500<br>143,2007 113,500<br>143,2007 113,500                                                                                                    | Properties               |                                                                                                    | Image: Constraint of the second second sec                                                                                                    | Image         Image           ged         Image           17112.03.10         Image           2019 43.34         Image           2019 43.34         Image           2019 43.34         Image           2012 93.34         Image           2012 18.26.11         Image           2012 13.33         Image           2012 13.31         Image           2013 12.28.20         Image           2017 7.45.44         Image           2011 10.47.28         Image           2004 11.0.33         Image           2004 11.0.47.33.38         Image                                                                                                    | P         Co.         Find Files           P         Co.         Find Files           P         Fil                                                                                                    | Conternation of the second second sec                                                                                                    |      |
| alitse public_f                                                                                                    | AtmI-kansio<br>WinSCP<br>Ession Option: Remote                                                                                                    | ja avaa sen<br>Hee<br>Transfer Settings Do<br>Transfer Settings Do<br>Changed<br>14.2007 11.53.00<br>14.2007 11.53.00<br>14.2007 12.15.03                                                                                                    | Properties<br>etault     | -      -      -      -      -      -      -      -      -      -      -      -      -      -      -      -      -      -      -      -      -      -      -      -      -      -      -      -      -      -      -      -      -      -      -      -      -      -      -      -      -      -      -      -      -      -      -      -      -      -      -      -      -      -      -      -      -      -      -      -      -      -      -      -      -      -      -      -      -      -      -      -      -      -      -      -      -      -      -      -      -      -      -      -      -      -      -      -      -      -      -      -      -      -      -      -      -      -      -      -      -      -      -      -      -      -      -      -      -      -      -      -      -      -      -      -      -      -      -      -      -      -      -      -      -      -      -      -      -      -      -      -      -      -      -      -      -      -      -      -      -      -      -      -      -      -      -      -      -      -      -      -      -      -      -      -      -      -      -      -      -      -      -      -      -      -      -      -      -      -      -      -      -      -      -      -      -      -      -      -      -      -      -      -      -      -      -      -      -      -      -      -      -      -      -      -      -      -      -      -      -      -      -      -      -      -      -      -      -      -      -      -      -      -      -      -      -      -      -      -      -      -      -      -      -      -      -      -      -      -      -      -      -      -      -      -      -      -      -      -      -      -      -      -      -      -      -      -      -      -      -      -      -      -      -      -      -      -      -      -      -      -      -      -      -      -      -      -      -      -      -      -      -      -      -      -      -      -      -      -      -      -      -      -      -      -      -      -      -      -      -      -    | Image: Constraint of the second second se                                                                                                    | Image         Image         Image           gred         Image         Image         Image           171 12.03.10         1031 4.33.41         Image         Image           101 103.30.01         2011 9.07.11         Image         Image         Image           2013 0.02 12 9.33.40         2011 9.05.25.21         2011 9.05.44         Image         Image                                                                                                    | P         C         Find Files           P         C         Files           Notron         T         T           Notron         T         T                                                                                                    | Conner<br>root<br>maskom<br>maskom<br>maskom<br>maskom<br>maskom<br>maskom<br>maskom<br>maskom<br>maskom<br>maskom<br>maskom<br>maskom<br>maskom<br>maskom<br>maskom                                                                                                    |      |
| alitse public_h<br>makow shell.metopolafi-l<br>a makow shell.metopolafi-l<br>shell.metopolafi i help<br>hydrocument i<br>pload - i tat i i i i i i i i i i i i i i i<br>Userskadmin-markow/Documen<br>me<br>Custom Office TempL.<br>My Received Files                                                                                                    | AtmI-kansio<br>WinSCP<br>Ession Option: Remote                                                                                                    | ja avaa sen<br>Hee<br>Transfer Settings Do<br>Transfer Settings Do<br>Transfer Setti                                                                                                    | Properties<br>etault     | -     -     -     -     -     -     -     -     -     -     -     -     -     -     -     -     -     -     -     -     -     -     -     -     -     -     -     -     -     -     -     -     -     -     -     -     -     -     -     -     -     -     -     -     -     -     -     -     -     -     -     -     -     -     -     -     -     -     -     -     -     -     -     -     -     -     -     -     -     -     -     -     -     -     -     -     -     -     -     -     -     -     -     -     -     -     -     -     -     -     -     -     -     -     -     -     -     -     -     -     -     -     -     -     -     -     -     -     -     -     -     -     -     -     -     -     -     -     -     -     -     -     -     -     -     -     -     -     -     -     -     -     -     -     -     -     -     -     -     -     -     -     -     -     -     -     -     -     -     -     -     -     -     -     -     -     -     -     -     -     -     -     -     -     -     -     -     -     -     -     -     -     -     -     -     -     -     -     -     -     -     -     -     -     -     -     -     -     -     -     -     -     -     -     -     -     -     -     -     -     -     -     -     -     -     -     -     -     -     -     -     -     -     -     -     -     -     -     -     -     -     -     -     -     -     -     -     -     -     -     -     -     -     -     -     -     -     -     -     -     -     -     -     -     -     -     -     -     -     -     -     -     -     -     -     -     -     -     -     -     -     -     -     -     -     -     -     -     -     -     -     -     -     -     -     -     -     -     -     -     -     -     -     -     -     -     -     -     -     -     -     -     -     -     -     -     -     -     -     -     -     -     -     -     -     -     -     -     -     -     -     -     -     -     -     -     -     -     -     -     -     -     -     -     -     -     -     -     -     -     -     -     -     -     -     -     -     -     -     -     - | Image: Constraint of the second second sec                                                                                                    | Image         Image           ged         Image           171 12.03.10         Image           2019 43.34         Image           2019 30.10         Image           2019 43.34         Image           2019 33.44         Image           2011 9.07.11         Image           2011 9.03.44         Image           11 12.28.20         Image           2011 10.47.24         Image           2011 10.47.24         Image           2011 10.47.24         Image           2010 11.04.72.8         Image           2004 11.03.38         Image           2004 11.03.38         Image           2004 11.03.38         Image           2004 11.03.38         Image           2004 11.04.33.38         Image                                                                                                    | Rights           Nor           Nor                                                                                                    | Conner<br>root<br>maskom<br>maskom<br>maskom<br>maskom<br>maskom<br>maskom<br>maskom<br>maskom<br>maskom<br>maskom<br>maskom<br>maskom<br>maskom<br>maskom<br>maskom                                                                                                    |      |

**3.** Aseta oikeudet kuvan mukaisesti, eli lisää Groupille ja Othersille R(read) ja X(execute) oikeudet.

| ublic_html Pro       | operties                                    | ? )                |  |  |  |  |  |
|----------------------|---------------------------------------------|--------------------|--|--|--|--|--|
| Common Che           | cksum                                       |                    |  |  |  |  |  |
|                      | 1 folder                                    |                    |  |  |  |  |  |
| Location:            | /home1-2/m/markom                           |                    |  |  |  |  |  |
| Size:                | Unknown                                     | C <u>a</u> lculate |  |  |  |  |  |
|                      |                                             | 7                  |  |  |  |  |  |
| Group:               | users ~                                     |                    |  |  |  |  |  |
| Owner:               | markom ~                                    |                    |  |  |  |  |  |
| Permissions:         | <u>O</u> wner ☑R ☑W ☑X                      | Set UID            |  |  |  |  |  |
|                      | <u>G</u> roup ⊠R □W ⊠X                      | Set GID            |  |  |  |  |  |
|                      | Ot <u>h</u> ers ☑R □W ☑X                    | Sticky bit         |  |  |  |  |  |
|                      | O <u>c</u> tal: 0755                        |                    |  |  |  |  |  |
| Add X to directories |                                             |                    |  |  |  |  |  |
|                      |                                             |                    |  |  |  |  |  |
| ≤ Set group          | , owner and permissions <u>r</u> ecursively | 4                  |  |  |  |  |  |
|                      | OK Cancel                                   | <u>H</u> elp       |  |  |  |  |  |

Set group, owner and permission recursively ruksi kopioi oikeudet kaikkiin public\_html:n alla oleviin kansioihin ja tiedostoihin. Paina Ok.

 Mark = - 

  $\leftarrow \rightarrow C \land$ 
 $\bigcirc$ 
 $\square$ 
 $\leftarrow$ 
 $\bigcirc$ 
 $\square$ 
 $\square$ 
 $\square$ 
 $\square$ 
 $\square$ 
 $\square$ 
 $\square$ 
 $\square$ 
 $\square$ 
 $\square$ 
 $\square$ 
 $\square$ 
 $\square$ 
 $\square$ 
 $\square$ 
 $\square$ 
 $\square$ 
 $\square$ 
 $\square$ 
 $\square$ 
 $\square$ 
 $\square$ 
 $\square$ 
 $\square$ 
 $\square$ 
 $\square$ 
 $\square$ 
 $\square$ 
 $\square$ 
 $\square$ 
 $\square$ 
 $\square$ 
 $\square$ 
 $\square$ 
 $\square$ 
 $\square$ 
 $\square$ 
 $\square$ 
 $\square$ 
 $\square$ 
 $\square$ 
 $\square$ 
 $\square$ 
 $\square$ 
 $\square$ 
 $\square$ 
 $\square$  
 <t

Näiden toimien jälkeen kotisivujen pitäisi näkyä selaimella.

Jos sivut eivät näy niin ongelma voi olla sama kuin linux-ohjeiden kohdassa 2.

Tämän saat korjattua WinSCP:llä siirtymällä kotikansiosi juuresta yhden tason ylöspäin niin että näet kansiolistauksessa oman tunnuksesi.

Avaa tunnuskansiosi **Properties** ja lisää Othersille **X** oikeus.

HUOM! Älä ruksaa kohtaa Set group, owner.. tässä kohdassa.

| markom Proper                                | ?                                                                    | ×                         |                |                |         |   |  |  |  |  |
|----------------------------------------------|----------------------------------------------------------------------|---------------------------|----------------|----------------|---------|---|--|--|--|--|
| Common Che                                   | cksum                                                                |                           |                |                |         |   |  |  |  |  |
| 1                                            | 1 folder                                                             |                           |                |                |         |   |  |  |  |  |
| Location:                                    | /home1-2                                                             | 2/m                       |                |                |         |   |  |  |  |  |
| Size:                                        | Unknown                                                              |                           | Calculate      |                |         |   |  |  |  |  |
|                                              |                                                                      |                           |                |                |         |   |  |  |  |  |
| Group:                                       | users                                                                |                           |                | ~              |         |   |  |  |  |  |
| Owner:                                       | markom                                                               |                           |                | $\sim$         |         |   |  |  |  |  |
| Permissions:                                 | <u>O</u> wner<br><u>G</u> roup<br>Ot <u>h</u> ers<br>O <u>c</u> tal: | ⊠ R<br>□ R<br>□ R<br>0701 | ⊻w<br>□w<br>□w | ⊠x<br>□x<br>⊻x | Set UID |   |  |  |  |  |
| Add X to directories                         |                                                                      |                           |                |                |         |   |  |  |  |  |
| Set group, owner and permissions recursively |                                                                      |                           |                |                |         |   |  |  |  |  |
|                                              | Oł                                                                   | K                         | Ca             | ancel          | Help    | ) |  |  |  |  |

### Oikeuksien antaminen Winscp:llä videona

Your browser does not support the HTML5 video element

Videon toiminnissa voi olla selainkohtaisia ongelmia, testattu toimivaksi Chromella.

HTTP 403 Forbidden